# 重修报名操作指南(学生手册)

1、本次重修报名仅针对有不及格成绩的非毕业班学生。

2、每名学生每学期可申请重修科目的**总学分不超过8学分或2门(含预报名课程的学分)**。为防止预报名课程提前占用重修总学分,影响已开课课程的报名,请务必优先报名本学期已开课的课程,最后再进行预报名。

3、重修报名分为以下情况:

(1)学生报名的重修课程在本学期正在开课(正式报名),学生可在教务系统中直接选择开课教学班进行报名,开课学院 在系统中处理学生的报名信息。如课程冲突,学院有可能拒绝该条重修申请,所以学生在报名时务必优先选择不冲突的教学班。

(2)学生报名的重修课程在**本学期未开课**(预报名),在教务系统中选择"预报名",开课学院根据报名情况和课程情况统筹安排重修工作。

4、原则上一旦选定不可更改,请慎重选择。

### 教务系统重修报名的操作步骤:

一、学生登录教务系统(http://172.13.1.32/),按照"选课报名"-"补修报名",选择课程对应的"报名"按钮。

| Neusoft Institu | te, Guan | gdong 1 | 修改密码   设 | 置 锁定 注销            | 选课报名 ▼   | 业务办理 👻 信息查 | 询 ▼               |    | ~    |      |      |      |     |      |                       |        |   |
|-----------------|----------|---------|----------|--------------------|----------|------------|-------------------|----|------|------|------|------|-----|------|-----------------------|--------|---|
| 教务管理系统 《        | 我的       | り桌面     | 补修报名×    |                    |          |            |                   |    |      |      |      | E    | 1   |      |                       | Î      | Ĩ |
| ■ 选课报名          |          |         |          |                    |          |            |                   |    |      |      |      |      |     | 学年学期 | : 2022-2 <sup>4</sup> | .023-2 |   |
| ♣ 个人选课          |          | 状态 学長   | 3        | <del>1/1</del> /27 | 课程名称     | 课程编号       | 总学 <mark>时</mark> | 学分 | 修读方式 | 成绩方式 | 课程大类 | 课程分类 | 教学班 | 成绩   |                       | 操作     | - |
| ♣ 补修报名          |          | 8       |          |                    | 三维辅助基础   | DA1501     | 64                | 4  | 必修   | 百分制  | 专业必修 |      |     |      |                       | 🕀 报名   | Τ |
| ♣+ 实践/毕业选题      |          | 8       |          |                    | 大学生就业指导I | GE5031     | 16                | -  | 21多  | 百分制  | 通识必修 |      |     |      |                       | 🕀 报名   |   |
| ♣+考级报名          |          | 8       |          |                    | 戏剧鉴赏     | GEM320     | 30                | 2  | 限选   | 百分制  | 通识选修 |      |     |      |                       | 🕀 报名   |   |
| Ⅲ 问卷调查          |          | 8       |          |                    | 思维创新与开发  | GE1589     | 32                | 2  | 必修   | 百分制  | 通识必修 |      |     |      |                       | 🕀 报名   |   |

#### 二、在弹框中选择想修读的教学班,点击"确定"。

| ▶ 补修报名    | 2 |      | 大学英语II |                            | GE6229                                | 48             |          |                  |        |            |       |                                                                                                    |            |          |
|-----------|---|------|--------|----------------------------|---------------------------------------|----------------|----------|------------------|--------|------------|-------|----------------------------------------------------------------------------------------------------|------------|----------|
| ➡ 实践/毕业选题 | 8 | 1000 | 客户关系管理 | l                          | IM3004                                | 48             | 3        | 必修               | 百分制    | 专业必修       |       | and the second second s |            | 🕀 报名     |
| ♣ 考级报名    | 8 |      | 数据库原理  | 补修报名                       |                                       |                |          |                  |        |            |       |                                                                                                    |            | € 报名     |
| Ⅲ 问卷调查    | 8 |      | 会计学基础  | TISIKH                     |                                       |                |          |                  |        | -mademated |       |                                                                                                    |            | € 报名     |
|           | 8 |      | 线性代数   |                            |                                       | <i>请从以下本</i> 字 | 期升设的同类课档 | 呈中选择你想加入的教       | 浮斑,注意上 | 课时间冲突!     |       | ● 佣定                                                                                                    | 注息 品 加 加 定 | ▲ 报名     |
|           | - |      |        | ] 课程编号                     | ; ì                                   | 果程名称           | 开课院系     | 教学班              | 总学时    | 打 排课人数     | 對於加入数 | 冲突次数 🔻                                                                                                    |            |          |
|           | 3 |      | 计算机网络  | IM3238                     | 3                                     | 会计学基础          | 信息管理与    | 工程学》05-22电商1到    | Æ 32   | 52         | 32    | <u>50304(8)</u>                                                                                                    |            | ● 报名     |
|           |   |      |        | IM3238                     | 4                                     | 会计学基础          | 信息管理与    | 工程学》 06-22电 裔 21 | T 32   | 33         | 33    | <u>50102(14)</u>                                                                                                    |            |          |
|           |   |      |        | IM3238                     | 1                                     | 会计学基础          | 信息管理与    | 工程子》 07-22电商3班   | Æ 32   | 34         | 34    |                                                                                                    | "冲突次数"栏为空  | 8. 表示该教学 |
|           |   |      |        | IM3238                     | 1                                     | 会计学基础          | 信息管理与    | 工程学 08-22信息13    | Æ 32   | 30         | 30    |                                                                                                    | 班上课时间与该生课  | 表不产生冲突   |
|           |   |      |        | IM3238                     |                                       | 会计学基础          | 信息管理与    | 工程学》 09-22信息23   | Æ 32   | 30         | 30    | <u>20910(14)</u>                                                                                                    |            |          |
|           |   |      |        | <ul> <li>IM3238</li> </ul> | 1                                     | 会计学基础          | 信息管理与    | 工程学》03-22大数据     | 3班 32  | 33         | 33    |                                                                                                    | 务必优先选择不冲突  | 的教学班!    |
|           |   |      |        | IM. 238                    | 3                                     | 会计学基础          | 信息管理与    | 工程学》 04-22大数据    | 4班 32  | 31         | 32    | 40506(14)                                                                                                    |            |          |
|           |   |      |        | IM3238                     |                                       | 会计学基础          | 信息管理与    | 工程学》01-22大数据     | 1班 32  | 33         | 33    | <u>10506(14)</u>                                                                                                    |            |          |
|           |   |      |        | IM3238                     |                                       | 会计学基础          | 信息管理与    | 工程学院 02-22大数据    | 2班 32  | 32         | 32    | <u>10708(4)</u>                                                                                                    |            |          |
|           |   |      |        |                            | CALIFORNIA CONTRACTOR OF A CALIFORNIA |                |          |                  |        |            |       |                                                                                                    |            |          |

请注意,"冲突次数"一栏显示该教学班与该生课表的冲突情况。如"冲突次数"一栏为空,表示该教学班与该生课表没 有冲突;如该栏非空,则表示该教学班与该生课表是有冲突的。**如课程冲突,学院有可能拒绝该条重修申请,所以学生在报名** 时务必优先选择不冲突的教学班。

|           |      |       |    |        |             |        |        |           |            |          |         |       |                            |    |       |             | -     |
|-----------|------|-------|----|--------|-------------|--------|--------|-----------|------------|----------|---------|-------|----------------------------|----|-------|-------------|-------|
| 教务管理系统 《  | 我的桌面 | 补修报名× |    |        |             |        |        |           |            |          |         |       |                            |    |       | Ĩ           | m . c |
| ≣ 选课报名    |      |       |    |        |             |        |        |           |            |          |         |       |                            |    | 学年学期: | 2022-2023-2 | 1 9   |
| ♣ 个人选课    | □ 状态 | 学号    | 姓名 | 课程名称   |             | 课程编号   | 总学时    | 学分        | 修读方式       | 遗方式      | 课程大类    | 课程分类  | 教学班                        | 成绩 | ŧ     | 操作          | -     |
| ♣+ 补修报名   |      |       |    |        |             |        | 32     | 2         | 必修 百       | 分制       | 学科基础    |       |                            | 50 |       | 🕀 报行        | z     |
| 🛃 实践/毕业选题 |      |       |    | 大学英语II |             | GE6229 | 48     | 3         | 必修 音       | 汤制       | 通识必修    |       |                            | 50 |       | ● 报行        | R     |
| ♣+考级报名    |      |       |    |        | 21 M2+12/27 |        |        |           |            |          |         |       |                            |    |       |             |       |
| ≣ 问卷调查    |      |       |    |        | 4Mising     |        |        |           |            |          |         |       | Ŀ                          | ×1 |       |             |       |
|           |      |       |    |        |             | ü      | 青从以下本学 | 期开设的同类课程。 | 中选择你想加入的教学 | 班,注意     | 上课时间冲突! |       | 碎                          | 定  | S     |             |       |
|           |      |       |    |        | 课程编号        | 课      | 程名称    | 开课院系      | 教学班        | 总学       | 时 排课人数  | 教学班人数 | 冲突次数 🔸                     |    |       |             |       |
|           |      |       |    |        | GE6229      | 大      | 学英语II  | 外国语学院     | 13B-22英语3组 | 1 (2: 48 | 70      | 57    | 40304(14)                  |    |       |             |       |
|           |      |       |    |        | GE6229      | 大      | 学英语II  | 外国语学院     | 09B-22英语2维 | 3 (2: 48 | 92      | 69    | <u>30102(14)</u>           |    |       |             |       |
|           |      |       |    |        | GE6229      | 大      | 学英语II  | 外国语学院     | 20B-22英语4组 | 1 (2: 48 | 88      | 53    | <u>20304(14)</u>           |    |       |             |       |
|           |      |       |    |        | GE6229      | 大      | 学英语II  | 外国语学院     | 21B-22英语4组 | 1 (2: 48 | 92      | 60    | <u>20304(14)</u>           |    |       |             |       |
|           |      |       |    |        | GE6229      | 大      | 学英语II  | 外国语学院     | 02B-22英语1组 | 1 (2: 48 | 80      | 62    | <u>30304(8)</u>            |    |       |             |       |
|           |      |       |    |        | GE6229      | 大      | 学英语II  | 外<br>国语学院 | 03B-22英语1组 | 3 (2: 48 | 80      | 57    | <u>30304(8)</u>            |    |       |             |       |
|           |      |       |    |        | GE6229      | 大      | 学英语II  | 外国语学院     | 04B-22英语1组 | 3 (2: 48 | 80      | 66    | <u>30304(8)</u>            |    |       |             |       |
|           |      |       |    |        | GE6229      | 大      | 学英语II  | 外国语学院     | 01B-22英语1组 | 3 (2: 48 | 80      | 53    | <u>30304(8)</u>            |    |       |             |       |
|           |      |       |    |        | GE6229      | 大      | 学英语II  | 外国语学院     | 07B-22英语2维 | 3 (2: 48 | 80      | 58    | <u>30102(14)</u>           |    |       |             |       |
|           |      |       |    |        | GE6229      | 大      | 学英语II  | 外国语学院     | 08B-22英语2维 | 3 (2: 48 | 80      | 51    | <u>30102(14)</u>           |    |       |             |       |
|           |      |       |    |        | GE6229      | 大      | 学英语II  | 外国语学院     | 14B-22英语3维 | 3 (2: 48 | 80      | 63    | <u>40304(14)</u>           |    |       |             |       |
|           |      |       |    |        | GE6229      | 大      | 学英语II  | 外国语学院     | 15B-22英语3维 | 1 (2: 48 | 80      | 54    | <u>40304(14)</u>           |    |       |             |       |
|           |      |       |    |        | GE6229      | 大      | 学英语II  | 外国语学院     | 19B-22英语4维 | 3 (2: 48 | 64      | 56    | <u>20304(14)</u>           | •  |       |             |       |
|           |      |       |    |        | 20 🗸 🔣      | 第1     | 共2页    | н о <     | 注意         | t: 超过    | 20个教学班会 | 分页显示  | 显示1到20,共 <mark>22</mark> 记 | 录  |       |             |       |

冲突信息栏信息解释:如10304(16)表示周一0304节冲突了16次课,共冲突了32小节。

点击"冲突次数"一栏的冲突信息,可查看该教学班的上课信息。

| 教务管理系统 《  | 我的桌面   | 补修报名× |    |       |                 |        |                |                  |       |         |              |             |            |                 |                                         |      | Î             |
|-----------|--------|-------|----|-------|-----------------|--------|----------------|------------------|-------|---------|--------------|-------------|------------|-----------------|-----------------------------------------|------|---------------|
| Ⅲ 选课报名    |        |       |    |       |                 |        |                |                  |       |         |              |             |            |                 |                                         | 学年学期 | : 2022-2023-2 |
| ♣ 个人选课    | □ 状态 4 | 学号    | 姓名 | 课程名称  |                 | 课程编    | 号总学时           | 学分               | 修     | 卖方式     | 成绩方式         | 课程大类        | 课程分类       | 教学班             |                                         | 成绩   | 操作            |
| ♣ 补修报名    |        |       |    |       |                 |        | 32             | 2                | 必     | 8       | 百分制          | 学科基础        |            |                 |                                         |      | 🕀 报名          |
| ♣ 实践/毕业选题 |        |       |    | 大学英语Ⅱ |                 | GE622  | 9 48           | 3                | 必     | 廖       | 百分制          | 通识必修        |            |                 |                                         |      | ● 报名          |
| ♣ 考级报名    |        |       |    |       | <b>シレルタービック</b> |        |                |                  |       |         |              |             |            |                 |                                         | -    |               |
| 這 问卷调查    |        |       |    |       | n sir a         |        |                |                  |       |         |              |             |            |                 |                                         |      |               |
|           | -      |       |    |       |                 |        | 请从以下本学期        | 开设的同学            | 类课程中选 | 择你想加入   | 的教学班,注意      | 上课时间冲突!     |            | 1               | 确定                                      |      |               |
|           |        |       |    | (     | 课程              | 编号     | 课程名称           | 开课院              | 系     | 教学班     | 总学           | 时 排课人       | 数 教学班人数    | 油空次数            | -                                       |      |               |
|           |        |       |    | 1     | 🖌 课表            | 長信息    |                |                  |       |         |              |             |            | 40304(14        | -                                       |      |               |
|           |        |       |    | (     |                 | 学年学期:  | 2022-2023-2 🗸  | ]                | 周次:   | 全部・     |              | 查询          |            | 30102(14        |                                         |      |               |
|           |        |       |    | (     |                 | 程名称    | 研级名称 人         | 。教师              | 周》星   | 节次 トロ   |              | 期课学型格       | 受课内容简介     | 20304(14        |                                         |      |               |
|           |        |       |    | (     |                 | 学英语IV  | 198-21英语3组 78  | 潘文涛              | 3 4   | 0304 B2 | 2 2023-0     | 03-15 理论教:  |            | 20304(14        |                                         |      |               |
|           |        |       |    | (     |                 | 学英语IV  | 198-21英语3组 78  | 潘文法              | 4 4   | 0304 B2 | 2023-(       | 03-27 理论教:  |            | <u>30304(8)</u> |                                         |      |               |
|           |        |       |    | (     |                 | 学英语IV  | 198-21英语3组 78  | 潘文法              | 5 4   | 0304 B2 | 2 2023-0     | 03-39 理论教:  |            | <u>30304(8)</u> |                                         |      |               |
|           |        |       |    | (     |                 | 学苗语IV  | 19B-21英语3组 78  | )温入)内<br>)迷文涛    | 6 4   | 0304 82 | 2 2023-0     | 04.(11 理论教  |            | <u>30304(8)</u> |                                         |      |               |
|           |        |       |    | (     |                 | 学苗语IV  | 198-21英语3组 78  | 潘文法              | 7 4   | 0304 82 | 2 2023       | 04.113 理论教: |            | 30304(8)        |                                         |      |               |
|           |        |       |    | (     |                 | 学本语IV  | 198.21英语3组 78  | )油入/将<br>(迷文)法   | 8 4   | 0304 82 | 12 2023      | 04.015 理论教  |            | 30102(14        |                                         |      |               |
|           |        |       |    |       |                 | 学苗连11/ | 10日 21 英语3组 70 | /唐文/存<br>·采文法    | 9 /   | 0304 82 | 2 2023-0     | 04:17 理论教   |            | 30102(14        | kana kana kana kana kana kana kana kana |      |               |
|           |        |       |    | (     |                 |        | 10日 21 英语3组 70 | ) 唐文/ 内<br>※ 文 注 | 10 4  | 0204 82 | 2 2020-1     | 05(10 理论教   |            | 40304(14        |                                         |      |               |
|           |        |       |    |       |                 |        | 198-21英語3週78   | 而                | N O   | 0304 62 | 2023-1       | 00-(19 理比教) | 1到14 共14记录 | 40304(14        |                                         |      |               |
|           |        |       |    |       |                 | 269    |                |                  | 1.80  | 100-663 | NOTST 121 TO |             |            | 20304(14        |                                         |      |               |
|           |        |       |    | ſ     |                 |        |                |                  |       |         |              |             |            |                 | -                                       |      |               |
|           |        |       |    |       | 20 🗸            | 《 第    | 1 共2页 )        | ) N C            | 5     |         |              |             |            | 显示1到20,共        | 22记录                                    |      |               |
|           |        |       |    |       |                 |        |                |                  |       |         |              |             |            |                 |                                         |      |               |

## 三、若无可选课程,可选择"预报名",开课学院根据报名情况合理安排课程重修事宜。

| 教务管理系统 《   | 我 | 的桌面  | 补修报名 × |      |                     |      |          |                       |          |                        |         |                 |         |               |                                         | <u> </u>       |
|------------|---|------|--------|------|---------------------|------|----------|-----------------------|----------|------------------------|---------|-----------------|---------|---------------|-----------------------------------------|----------------|
| Ⅲ 选课报名     |   |      |        |      |                     |      |          |                       |          |                        |         |                 |         |               | 学年学期                                    | 月: 2022-2023-2 |
| ♣+ 个人选课    |   | 状态 🕈 | 祥号     | 姓名   | 课程名称                |      | 课程编号     | 总学时                   | 学分       | 修读方式                   | 成绩方式    | 课程大类            | 课程分类    | 教学班           | 成绩                                      | 操作 👻           |
| ♣+ 补修报名    |   | 2    |        |      |                     |      | GE1021   | 32                    |          |                        |         |                 |         |               |                                         |                |
| ♣+ 实践/毕业选题 |   | 0    |        | 1000 | -                   |      | DA1501   | 64                    | 4        | 必修                     | 百分制     | 专业必修            |         | -             |                                         | ● 报名           |
| ♣ 考级报名     |   | 0    |        | -    |                     | 补修报名 |          |                       |          |                        |         |                 |         |               |                                         | ● 报名           |
| Ⅲ 问卷调查     |   | 0    |        |      |                     |      |          | L 200 547 1 77 - 77 1 |          |                        |         | A TORINAL TT.O. |         |               |                                         | 優 报名           |
|            |   | 8    |        | 1000 |                     |      | 2<br>)#1 | 日夕和                   | 可实课程,您可以 | 京古 <u>7处投合</u> ,于代会    | 限据报告人数合 |                 | 7 新帝加州家 | )<br>小市においた※約 |                                         | ₭ 最            |
|            |   | 0    |        | -    | 12 (000) (000) (00) |      | lotol    | 生白小                   | 开味的玩乐    | \$X <del>-7-</del> 191 | 心子      | n) Alfra/(\$    |         | 仲央八政          | EI III                                  | 優 报名           |
|            |   | 0    |        |      |                     |      |          |                       |          |                        |         |                 |         |               |                                         | ₩ 报名           |
|            |   | 8    |        |      |                     |      |          |                       |          |                        |         |                 |         |               |                                         | ♣ 报名           |
|            |   | 0    |        | 1000 |                     |      |          |                       | -        |                        |         |                 |         |               |                                         | € 报名           |
|            |   | 0    |        |      |                     |      |          |                       | 确认       |                        |         |                 |         |               | E                                       | ● 报名           |
|            |   | 0    |        |      |                     |      |          |                       | 2        | 您是否要参与选该               | 兼程预报名?  |                 |         |               | Ŧ                                       | ● 报名           |
|            |   |      |        | 1000 |                     |      |          |                       | 4        |                        |         |                 |         |               | 10 10 1 1 1 1 1 1 1 1 1 1 1 1 1 1 1 1 1 | ₩ 报名           |
|            |   | 8    |        | 1000 | E                   |      |          |                       |          | 确定                     | 取消      |                 |         |               |                                         | 骨 报名           |
|            |   |      |        |      |                     |      |          |                       |          |                        |         |                 |         |               |                                         |                |

## 四、学生可直接在该补修报名页面查看报名信息。

| 教务管理系统 《  | 我的舅 | 面补修报名 | ×  |        |        |     |    |      |      |      |      |     |    |                | Î   | 20 |
|-----------|-----|-------|----|--------|--------|-----|----|------|------|------|------|-----|----|----------------|-----|----|
| ≣ 选课报名    |     |       |    |        |        |     |    |      |      |      |      |     | 4  | 四字期: 2022-2023 | -2  | •  |
| ♣ 个人选课    | □状  | 态 学号  | 姓名 | 课程名称   | 课程编号   | 总学时 | 学分 | 修读方式 | 成绩方式 | 课程大类 | 课程分类 | 教学班 | 成绩 | 損              | ¥/۴ | •  |
| ▲ 补修报名    | 2   | 3     |    | 体育II   | GE1021 | 32  |    |      |      |      |      |     |    |                |     |    |
| ➡ 实践/毕业选题 |     |       |    | 三维辅助基础 | DA1501 | 64  | 4  | 必修   | 百分制  | 专业必修 |      |     |    | 4              | 力报名 |    |

| 教务管理系统 《  | 我 | 的桌面 | 补修报名× |        |           |        |     |    |      |      |      |      |           |       |             | Î          | 5.2<br>6 3 |
|-----------|---|-----|-------|--------|-----------|--------|-----|----|------|------|------|------|-----------|-------|-------------|------------|------------|
| ≣ 选课报名    |   | _   |       |        |           |        |     |    |      |      |      |      |           | 学年学期: | 2022-2023-2 |            | v          |
| ♣+ 个人选课   |   | 状态  | 学号    | 姓名     | 课程名称      | 课程编号   | 总学时 | 学分 | 修读方式 | 成绩方式 | 课程大类 | 课程分类 | 教学班       | 成绩    | 操作          |            | •          |
| ➡ 补修报名    |   | 0   |       |        | 体育IV      | GE6190 | 18  | .5 | 必修   | 百分制  | 通识必修 |      | 03-19体育1组 |       | 🕀 H         | <b></b> 民名 |            |
| ➡ 实践/毕业选题 |   |     |       |        |           |        |     |    |      |      |      |      |           |       |             |            |            |
| ♣ 考级报名    |   |     | 重修明   | 同请被驳回周 | 后, 回归初始状态 |        |     |    |      |      |      |      |           |       |             |            |            |